| # | 画面タイトル                                                                                                    | 利用シーン                                                                                                    | 備考                        |
|---|----------------------------------------------------------------------------------------------------|----------------------------------------------------------------------------------------------------|---------------------------|
|   | 1 ログイン画面<br>2 ログイン パスワード失念<br>3 トップ画面                                                                                                    | 会員専用Weblこログインに必要なパスワードを失念した                                                                                                    |                           |
|   | <ul> <li>4 利用可細照会</li> <li>5 利用可能額照会</li> <li>6 ETC明細検索・一覧</li> <li>7 設定情報照会</li> <li>8 メール設定</li> <li>9 利用限度額変更</li> <li>10 一時利用停止・解除</li> <li>11 アカウント情報一覧</li> <li>12 アカウント情報照会</li> </ul> | カード毎または全会員の個別の利用明細を確認したい<br>カード毎の利用限度額を確認したい<br>カード毎のETC利用状況の明細を確認したい<br>利用通知配信先<br>利用通知配信先の変更・追加したい<br>カード毎の利用限度額を変更したい<br>特定のカードの利用を停止・解除したい<br>現在登録されているカード保有者を確認したい<br>登録済みのアカウント情報を変更したい | ETCの利用明細は、#4 ETC明細検索一覧に記載 |

### 【1. ログイン画面】

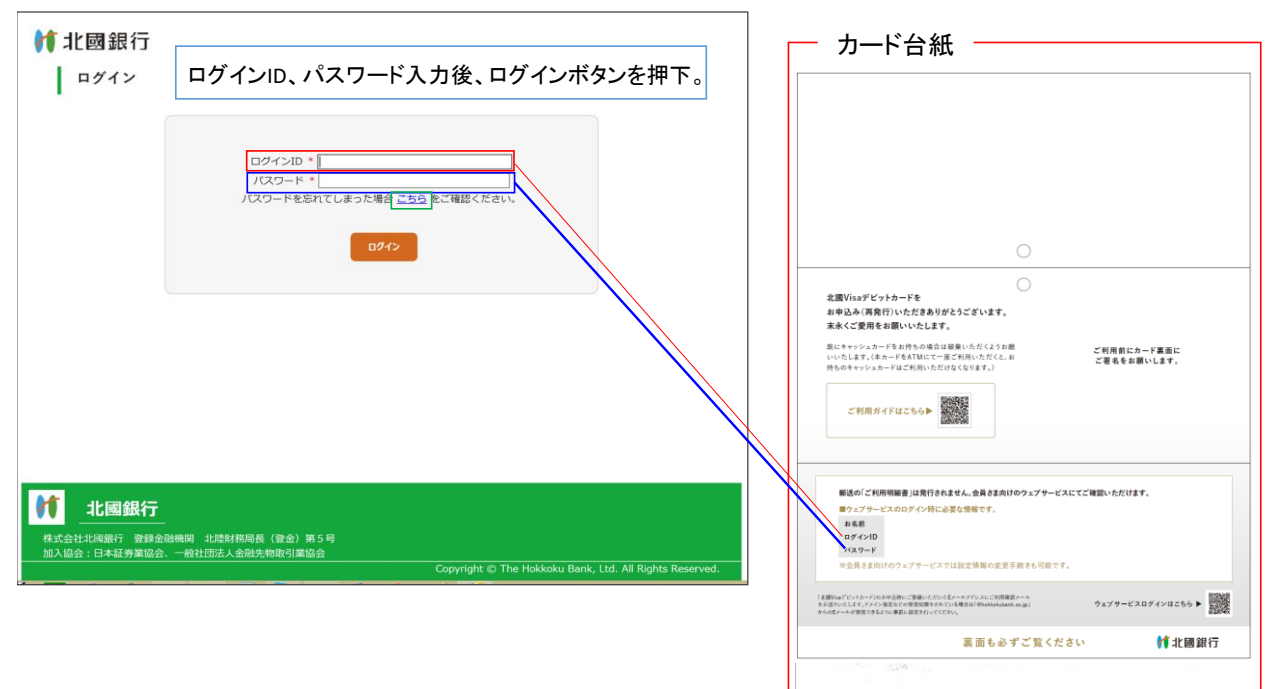

# 【2. ログイン パスワード失念】

| ログインID・<br>パスワード・<br>パスワードを忘れてしまった場合に登録して確認ください。<br>パスワードを失念した場合は、「こちら」を押下。                                                               |     |
|----------------------------------------------------------------------------------------------------|-----|
|                                                                                                    |     |
| <b>北國銀行</b><br>株式会社北周期行 登録金融機関 北陸財務局長 (登金) 第5号<br>加入協会:日本証券業協会、一般社団法人金融先物取引業協会<br>Copyright © The Hokkoku Bank, Ltd. All Rights Reserved. |     |
| ↑↑ 北國銀行<br>パスワード再設定                                                                                                    |     |
| ログインル・ 申込時登録済みのメールアドレスを入力し、登録を排                                                                                                    | ī下。 |
| 294<br>登録のメールアドレスへ仮パスワードを送信します。<br>ログインIDを入力し登録ボタンを押してください。<br>なお、メール受信を限定している方は。<br>@hokkokubank.co.jpドメインを受信するよう設定してください。               |     |
| 化网络石                                                                                                    |     |
| 株式会社北海銀行 登録金融機関 北陸財務局長(登金)第5号<br>加入協会:日本証券業協会、一般社団法人金融先物取引業協会<br>Copyright © The Hokkoku Bank, Ltd. All Rights Reserved.                  |     |

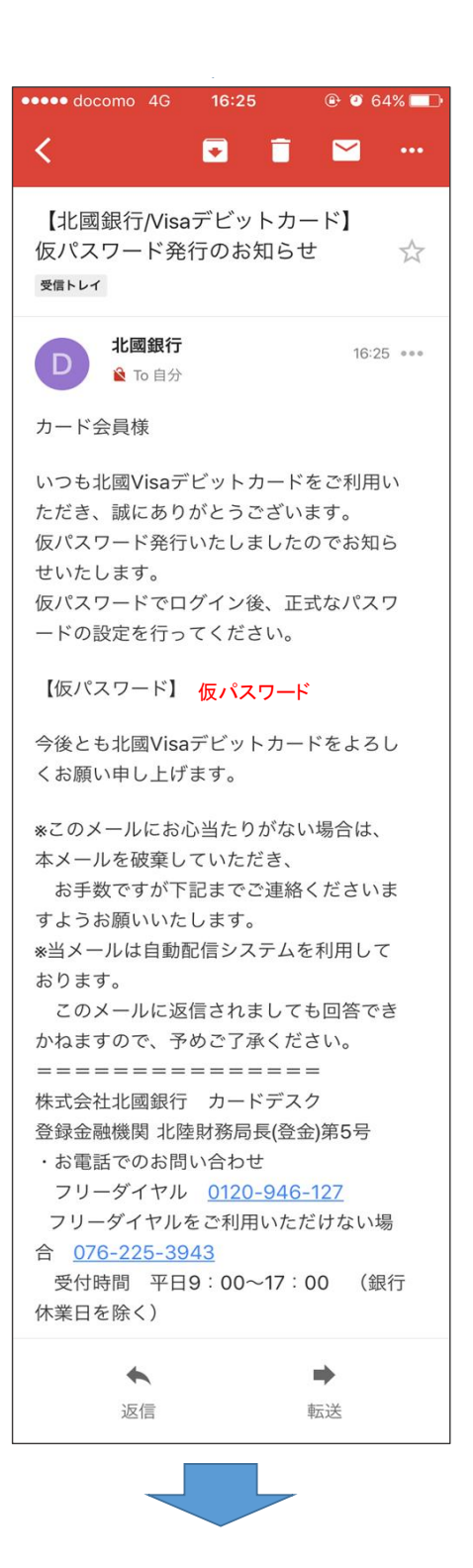

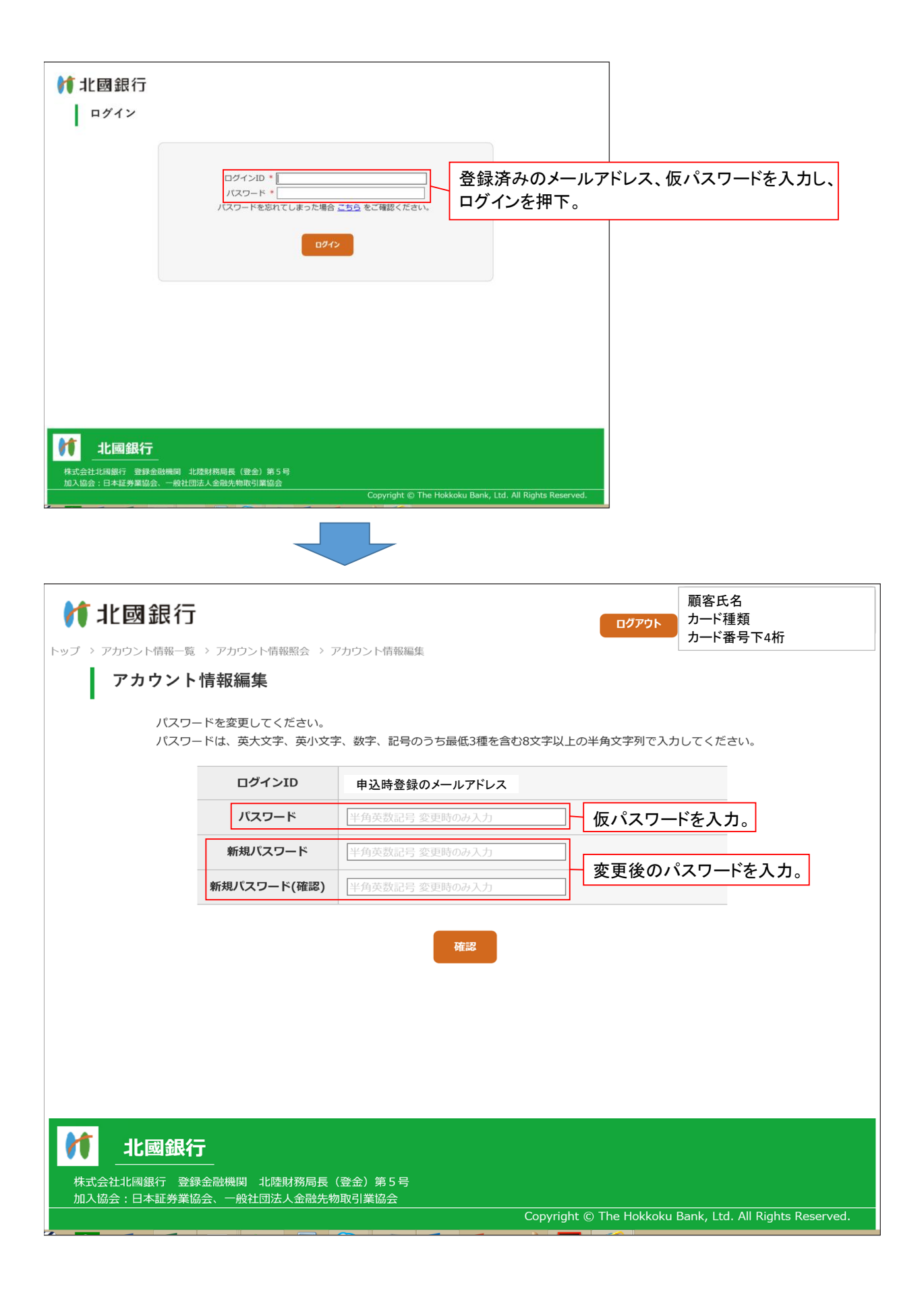

## 【3. トップ画面】

| ップ               |                                                         | ·<br>3細 久積設定                                                                          |       | マント管理                                        | F      |
|------------------|---------------------------------------------------------|---------------------------------------------------------------------------------------|-------|----------------------------------------------|--------|
| 保有ポ              | イント 13                                                  |                                                                                       | 'n    |                                              | A      |
| 最近の              | 利用状況                                                    |                                                                                       |       |                                              |        |
| 会月名              | 利用日                                                     | 利用内容                                                                                  | 金額    | ステータス                                        | 海外利用詳細 |
|                  |                                                         |                                                                                       |       |                                              |        |
| 顧客氏名             | 2017年11月07日                                             | 利用店舗名                                                                                 | 799 円 | 権定                                           |        |
| 顧客氏名             | 2017年11月07日<br>ス一覧<br>利用明細                              | 利用店舗名                                                                                 | 799 円 | #王<br>アカウント管理                                |        |
| 顧客氏名 サービ > 型 > 2 | 2017年11月07日<br>ス一覧<br>利用明細<br>照会<br>田可能額照会<br>*C明細検索・一覧 | 利用店舗名<br><u>各種設定</u><br>> 設定情報照会<br>> メール設定<br>> <u>利用限度額変更</u><br>> <u>一時利用停止・解散</u> | 799 P | #王<br><b>アカウント管理</b><br>カウント情報照会<br>カウント情報照会 |        |
|                  | 2017年11月07日<br>スー覧<br>利用明細照会<br>田明細照会<br>C0明細検索・一覧      | 利用店舗名<br><u>各種設定</u><br>※ 設定情報照会<br>※ <u>一比設定</u><br>※ <u>利用限度額変更</u><br>※ 一時利用停止・解除  | 799 P | 構正<br>アカウント管理<br>がウント情報一覧<br>カウント情報照会        |        |

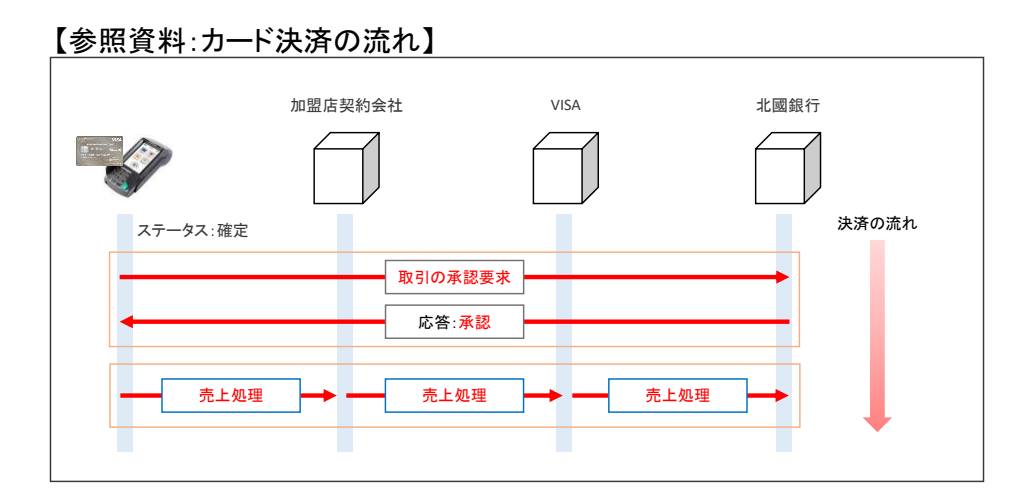

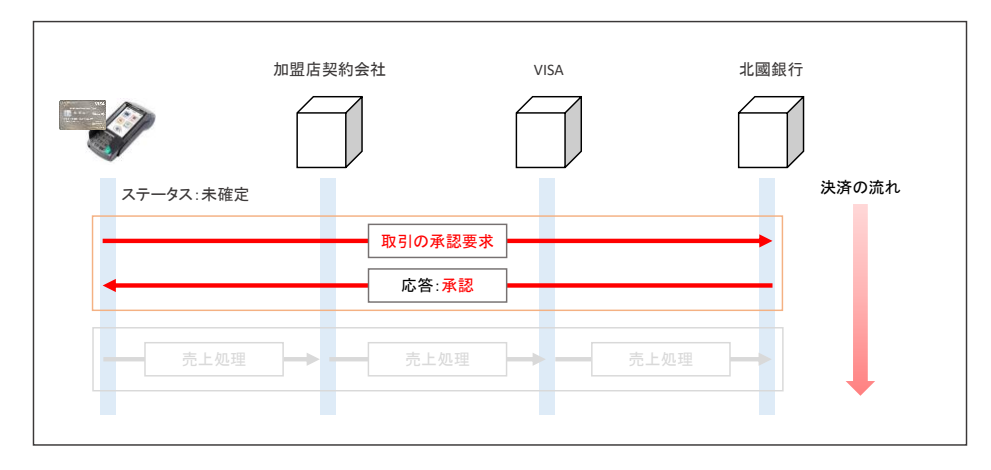

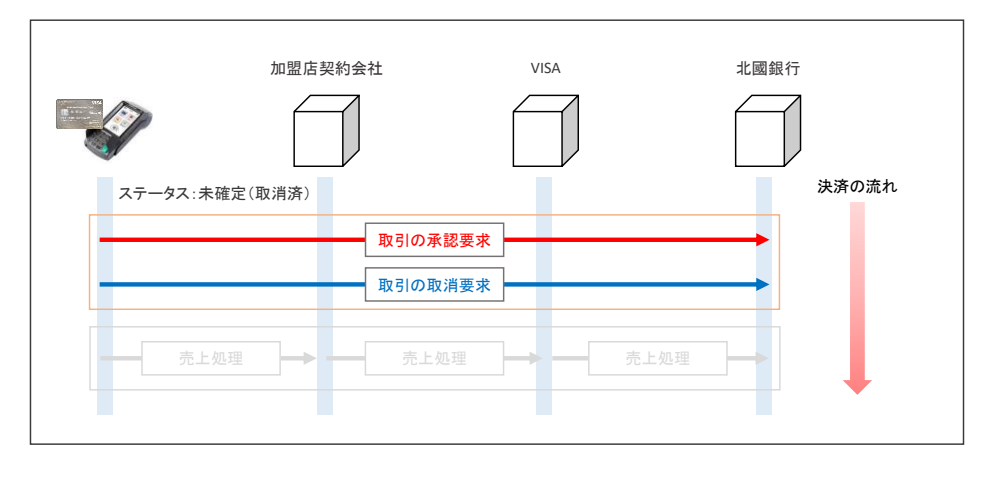

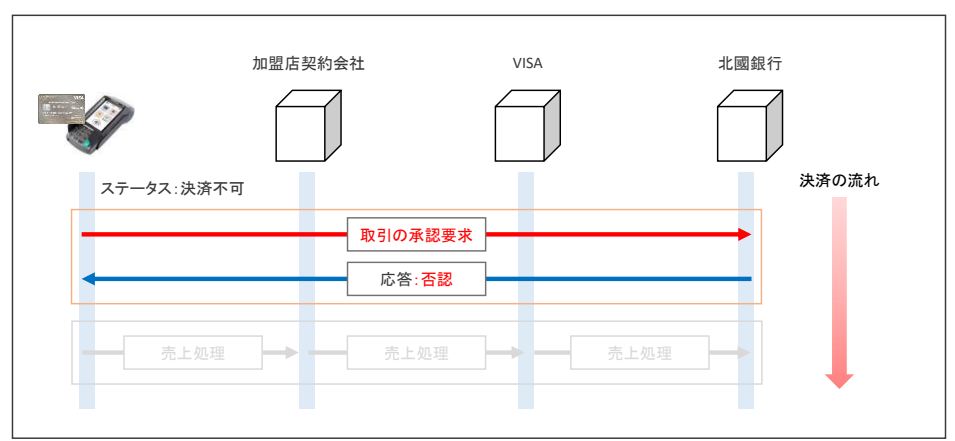

#### 【4. 利用明細照会】

| 🔰 北國銀行                      |                            |                                                                                   | פלדט                      | 顧客氏名<br>カード種類<br>カード番号下4桁       |                                                        |
|-----------------------------|----------------------------|-----------------------------------------------------------------------------------|---------------------------|---------------------------------|--------------------------------------------------------|
| トップ                         | 利用明細                       | 各種設定                                                                              | アカウント管理                   | FAQ                             |                                                        |
| トップ > 利用明細照会                |                            |                                                                                   |                           |                                 |                                                        |
| 利用明細照会                      |                            |                                                                                   |                           | 照会期間:<br>【選択月】選択1               |                                                        |
|                             | 照会期間                       | <ul> <li>         ・選択月         <ul> <li></li></ul></li></ul>                      | ~ 2017年12月 ✔              | 【期間指定】複数                        | 数月の明細を表示。(日単位での指定は不可)                                  |
|                             | ステータス                      | ☑確定 ☑未確定 ☑未確                                                                      | 定(取消済) ☑ 決済不可             | ステータス:                          |                                                        |
|                             |                            |                                                                                   |                           | 【確定】既に一道                        | 』の取引が完結している状態。<br>金額の引落しは完了しているが、一連の取引が完結していない状態       |
|                             |                            | トップへ戻る 脱さ                                                                         |                           | 【未確定(取消源<br>【決済不可】残福            | 各)】 一連の取引完結前に取引の取消が発生した状態。<br>高不足等の理由でカードの利用ができなかった状態。 |
|                             |                            |                                                                                   |                           | 明細出力条件ノ                         | 人力後、照会ボタンを押下。                                          |
|                             | 融機関 北陸財務局長(<br>、一般社団法人金融先物 | (登金) 第5号<br>取引某協会                                                                 | Copyright © The Hokkoku I | Sank, Ltd. All Rights Reserved. |                                                        |
| 🔰 北國銀行                      |                            | ~                                                                                 | ログアウト                     | 顧客氏名<br>カード種類<br>カード番号下4桁       |                                                        |
| トップ                         | 利用明細                       | 各種設定                                                                              | アカウント管理                   | FAQ                             |                                                        |
| トップ > 利用明細照会                |                            |                                                                                   |                           |                                 |                                                        |
| 利用明細照会                      | ŧ.                         |                                                                                   |                           |                                 |                                                        |
|                             | 照会期間                       | <ul> <li>● 選択月</li> <li>○ 期間指定</li> <li>2017年11月 ∨</li> <li>2017年12月 ∨</li> </ul> | 2017年12月 ✓                |                                 |                                                        |
|                             | ステータス                      | ☑確定 ☑未確定 ☑未確                                                                      | 定(取消済) 🗹 決済不可             |                                 |                                                        |
|                             |                            | トップへ戻る 照                                                                          | æ                         |                                 |                                                        |
| 照会期間:201                    | 17年11月~2017年11月            |                                                                                   |                           | 合計金額:799 円                      |                                                        |
| 会員名                         | 利用日                        | 利用内容                                                                              | 金額 ステータ                   | ス海外利用詳細                         |                                                        |
| 顧客氏名 20                     | 017年11月07日 利用店             | 誦名                                                                                | 799 円 確定                  | 全1件中 1~1件                       |                                                        |
|                             |                            |                                                                                   |                           |                                 |                                                        |
|                             |                            | CSVファイル出力 PDFフ                                                                    | 画面 過去                     | 表示された利用明細をエクイ<br>分の利用明細をデータや紙   | セルファイルまたはPDFファイルで出力します。<br>で蓄積・管理される際にご利用ください。         |
| <b>北國銀行</b><br>株式会社地國銀行 安全会 | 融機関 北陸財務局長 (               | CSV27-1ル出力 PDF7<br>(登金) 第5号                                                       | p1/k8b7 画面<br>過去          | 表示された利用明細をエク1<br>分の利用明細をデータや紙   | セルファイルまたはPDFファイルで出力します。<br>で蓄積・管理される際にご利用ください。         |

## 【5. 利用可能額照会】

| ップ 利用明新<br><sup>可能額照会</sup><br><b>川用可能額照会</b> | ₩<br>₩ | 各種設定  | アカウント管理        | ····································· |
|-----------------------------------------------|--------|-------|----------------|---------------------------------------|
| 可能額照会                                         |        |       |                |                                       |
|                                               |        |       |                |                                       |
| 会員名: 顧客氏名                                     |        | 決済累計額 | 利用可能額          | 利用限度額                                 |
|                                               | 10     | -     | -              | 500,000円                              |
| 海觉利用                                          | 1日     | 0円    | 500,000円       | 500,000円                              |
| <u> </u>                                      | 1週     | 0円    | 500,000円       | 500,000円                              |
|                                               | 1ヵ月    | 0円    | 9,999,999,999円 | 9,999,999,999円                        |
|                                               | 10     | -     | -              | 500,000円                              |
| 海风入工M利田                                       | 1日     | 0円    | 500,000円       | 500,000円                              |
| נתנידרו דייו לפיו                             | 1週     | 0円    | 500,000円       | 500,000円                              |
|                                               | 1ヵ月    | 0円    | 9,999,999,999円 | 9,999,999,999円                        |

### 【6. ETC明細検索・一覧】

| 北國銀行                                                                                                    |                                                                                                    |                                                                                                    |                                                                                                    |             | ログアウト                                                                               | カード種類<br>カード番号下4桁                                                                                                    |                                         |                                 |
|----------------------------------------------------------------------------------------------------|----------------------------------------------------------------------------------------------------|----------------------------------------------------------------------------------------------------|----------------------------------------------------------------------------------------------------|-------------|-------------------------------------------------------------------------------------|----------------------------------------------------------------------------------------------------|-----------------------------------------|---------------------------------|
| トップ                                                                                                    | 利用明                                                                                                    | 細                                                                                                    | 各種設定                                                                                                    | i.          | アカウント管理                                                                             | <b>T</b>                                                                                                    | FAQ                                     |                                 |
| > ETC明細検索·一覧<br>ETC明細検索                                                                                                    | ・一覧                                                                                                    |                                                                                                    |                                                                                                    |             |                                                                                     |                                                                                                    | 利用4                                     | 年月日:<br>朝間内の明細を表示。(日単位での指定可)    |
|                                                                                                    | 利用<br>年月日                                                                                                    | ууу/ТММЭа                                                                                                    | ae 🗖 🗖 🗸 🕅                                                                                                    | EMM/JddE 💽  |                                                                                     |                                                                                                    |                                         | ~夕 珏 .                          |
|                                                                                                    | 入口<br>IC名称                                                                                                    | 全角                                                                                                    |                                                                                                    |             |                                                                                     |                                                                                                    | 入力し                                     | いただいたICから高速道路を利用した明細を表示。(漢字で入   |
|                                                                                                    | 出口<br>IC名称                                                                                                    | <b>全角</b>                                                                                                    |                                                                                                    |             |                                                                                     |                                                                                                    | 出口                                      | C名称:                            |
|                                                                                                    | 利用                                                                                                    | 平角数字                                                                                                    |                                                                                                    |             |                                                                                     |                                                                                                    | 入力し                                     | いただいたICまで高速道路を利用した明細を表示。(漢字で入   |
|                                                                                                    | 車両<br>番号                                                                                                    | 半角数字                                                                                                    |                                                                                                    |             |                                                                                     |                                                                                                    | 利用金                                     | 金額:                             |
|                                                                                                    |                                                                                                    | E M                                                                                                    | ブへ戻る                                                                                                    | 服会          |                                                                                     |                                                                                                    | ご利用                                     | 用金額から明細を検索。                     |
|                                                                                                    |                                                                                                    |                                                                                                    |                                                                                                    |             |                                                                                     |                                                                                                    | 車両者                                     | 番号:                             |
|                                                                                                    |                                                                                                    |                                                                                                    |                                                                                                    |             |                                                                                     |                                                                                                    | 旧細                                      | 出力条件入力後,昭会ポタンを拥下,               |
| 北國銀行                                                                                                    |                                                                                                    |                                                                                                    |                                                                                                    |             |                                                                                     |                                                                                                    |                                         |                                 |
| 北國銀行<br>成会社北國銀行 登錄金)<br>入協会:日本証券業協会。                                                                                                    | 融機関 北陸財務5<br>、一般社団法人金貴                                                                                                    | 号長(登金)第5号<br>统物取引某協会                                                                                                    |                                                                                                    | Copyrigh    | it © The Hokkoki                                                                    | ı Bank, Ltd. All Rig                                                                                                    | its Reserved.                           |                                 |
| 北國銀行                                                                                                    | 。<br>融機間 北陸財務局<br>、一般社団法人金貴                                                                                                    | 局長(登金)第5号<br>统制取引案協会                                                                                                    |                                                                                                    | Copyrigh    | it © The Hokkoku<br>מקדיבו                                                          | p Bank, Ltd. All Rig                                                                                                    | its Reserved.                           |                                 |
| 北國銀行<br>会社は構築行 登録会<br>協会:日本証券業協会<br>北國銀行<br>トップ                                                                                                    | 發機間 北陸州務4<br>一般社団法人金書                                                                                                    | 新兵(登金)第5号<br>4元制取引某協会                                                                                                    | 各種設定                                                                                                    | Copyrigh    | it © The Hokkoku<br>ログアウト<br>アカウント管我                                                | a Bank, Ltd. All Rig<br>顧客氏名<br>カード種類<br>カード番号下4桁                                                                                                    | its Reserved.                           |                                 |
| <u>北國銀行</u><br>(なた)北國銀行 登録金<br>人協会:日本語券業協会<br><b>北國銀行</b><br>トップ<br>> ETCIP開網検索:一報<br>ETCIP開網検索                                                                                                    | eeeeeea<br>- #eetonia人会a<br>利用明                                                                                                    | 司長 (登金) 第5号<br>425前取引某協会                                                                                                    | 各種設定                                                                                                    | Copyrigh    | は © The Hokkoku<br>ログアウト<br>アカウント管理                                                 | p Bank, Ltd. All Rig<br>期寄を氏名<br>カード種類<br>カード番号下4桁                                                                                                    | ts Reserved.                            |                                 |
| <u>北國銀行</u><br>た会社地編和行 登録会<br>小協会:日本語券業協会<br><b>北國銀行</b><br>トップ<br>トップ<br>トマプ<br>とTC明細検索                                                                                                    | 融機(El 1)におけれん<br>- 約2101法人会社<br>利用明<br>・一覧<br>利用<br>年月日                                                                                                    | <ul> <li>(登金) 第5号</li> <li>(設金) 第5号</li> <li>(設金) 第5号</li> <li>(認定) 第5号</li> <li>(認定) 第</li></ul>                             | 各種設定<br>== ==~~~~~~~~~~~~~~~~~~~~~~~~~~~~~~~~~                                                                                                    | Copyrigh    | は © The Hokkoku<br>ログアウト<br>アカウント管理<br>3                                            | p Bank, Ltd. All Right<br>願奈氏名<br>カード種類<br>カード番号下4桁                                                                                                    | ts Reserved.                            |                                 |
| <u>北國銀行</u><br>た会北場銀行 登録金<br>北國 銀行<br>トップ<br>トップ<br>ETC明細検索                                                                                                    | <ul> <li>融機(E) 北赤村務(A)</li> <li>一般社(D)法人会社</li> <li>利用明</li> <li>一覧</li> <li>利用</li> <li>4月日</li> <li>入口</li> <li>IC名称</li> </ul>                                                                                                    | 最低(登金)第5号<br>他の物味引度協会<br>他の物味引度協会<br>「 「 「 「 「 」 」 」 」 」 」 」 」 」 」 」 、 、 、 、                                                                                                    | 各種設定<br>(E) == ~(m)(5)                                                                                                    | Copyrigh    | tt © The Hokkoku<br>ログアウト<br>アカウント管理                                                | u Bank, Ltd. All Rig<br>順変氏名<br>カード運動<br>カード運動<br>カード運動                                                                                                    | ts Reserved.                            |                                 |
| <u>北國銀行</u><br>(会社は編組行 の録金)<br>人協会:日本証券業協会<br><b>北國銀行</b><br>トップ<br>トップ<br>ETC明細検索                                                                                                    |                                                                                                    | NE (登金) 第5号<br>他久物取引某協会 細 細 細 「シング「1404/14 「シング「1404/14 「シカ 「シカ 「シカ                                                                                                    | 各種放定<br>(1) (1) (1) (1) (1) (1) (1) (1) (1) (1)                                                                                                    | Copyrtight  | at © The Hokkoku<br>ログアウト<br>アカウント管打                                                | y Benk, Ltd. All Rig<br>順定氏名<br>カード種類<br>カード種号で4桁                                                                                                    | rts Reserved.                           |                                 |
| <u>北國銀行</u><br>(1)<br>北國銀行<br>トップ<br>) ETC明細検索覧<br>ETC明細検索                                                                                                    | 税税(10):主法約税約,<br>一般社10):主法約税約,<br>(10):主法(10):主法(10):           利用明           ・一覧           利用明           ・一覧           利用明           ・一覧           利用明           ・二覧           利用明           ・二覧           利田           「C名称           出口           二(名称           利用                                                                       | 時日 (登金) 第5号<br>総元制取引某協会 細 細 「シンジックTAMAFIA」 「シンジックTAMAFIA」 「シークニック」 「シークニック」 「アクニック」                                                                                                    | 各種設定                                                                                                    | Copyright   | at © The Hokkoku<br>ログアウト<br>アカウント管理                                                | y Benk, Ltd. All Rig<br>順登氏名<br>カード建築<br>カード建築<br>オード建築                                                                                                    | rts Reserved.                           |                                 |
| <u>北國銀行</u><br>(1)(1)(1)(1)(1)(1)(1)(1)(1)(1)(1)(1)(1)(                                                                                                    | Ret RUT 1.1854月21<br>- 成社1012人会社<br>・一覧<br>・一覧<br>イリ用明<br>・一覧<br>エビロ<br>スロ<br>IIC名称<br>山口<br>IIC名称<br>和用<br>金額<br>車両<br>番号                                                                                                    | <ul> <li>         ・</li> <li>         ・</li></ul> | 各種設定<br>正 □ < (,,,,,,,,,,,,,,,,,,,,,,,,,,,,,,,,,,                                                                                                    | Copyright   | at © The Hokkoku<br>ログアウト<br>アカウント管理                                                | u Bank, Ltd. All Rig<br>顕萼氏名<br>カード種類<br>カード番号下4桁                                                                                                    | rts Reserved.                           |                                 |
| <u>北國銀行</u><br>(A)協会:日本証券業協会<br>北國銀行<br>トップ<br>トップ<br>ETC明細検索                                                                                                    | Re機関目 北送日林和<br>、一般社の法人会社<br>利用明<br>・一覧<br>・一覧<br>「<br>工C名称<br>出口<br>工C名称<br>出口<br>工C名称<br>書号<br>書号                                                                                                    | <ul> <li>(2金) 第5号</li> <li>総元期取り支援会</li> <li>編</li> <li>「アワア単価の目</li> <li>(2) 第</li> <li>(2) 第</li> <li>(2) 第</li> <li>(2) 第</li> <li>(2) 第</li> <li>(2) 第</li> <li>(2) 第</li> <li>(2) 第</li> <li>(2) 第</li> <li>(2) 第</li> <li>(2) 第</li> <li>(2) 第</li> <li>(3) 第</li> </ul>                                                                                                    | 各種設定<br>在 □ □ ~ (                                                                                                    | Copyright   | at © The Hokkoku<br>ログアウト<br>アカウント管理                                                | Bank, Ltd. All Rig<br>順変氏名<br>カード運動<br>カード番号下4桁                                                                                                    | ts Reserved.                            |                                 |
| <u>北國銀行</u><br>CA社址編集行 で録金<br>小協会:日本証券業協会<br>トップ<br>FTC明細検索<br>をTC明細検索                                                                                                    | 融資間     北部村邦島       - 般社回法人会社       利用明       ・一覧       利用       ・一覧       利用       ・一覧       利用       ・一覧       利用       ・一覧       利用       ・一覧       和用       金額       車両<br>番号       和用       な額       本両<br>番号                                                                                                    | Ale (登金) 第5号<br>他が物応引度(協会)<br>相が物応引度(協会)<br>相応<br>についていたい。<br>(学売)<br>(学売)<br>(学売)<br>(学売)<br>(学売)<br>(学売)<br>(学売)<br>(学売)                                                                                                    | 各種設定<br>□□~~~~~<br>ブへ反さ<br>出口<br>日付                                                                                                    | Copyright   | at © The Hokkoku<br>ログアウト<br>アカウント管理                                                | Bank, Ltd. All Rig       順奈氏名       カード通照       カード通号で4桁                                                                                                    | FAQ                                     |                                 |
| <u>北國銀行</u><br>(注)<br>北國銀行<br>トップ<br>)<br>)<br>)<br>)<br>)<br>)<br>)<br>)<br>)<br>)<br>)<br>)<br>)                                                                                                   | 秋田田<                                                                                                    |                                                                                                    | 各種設定<br>(二) つ ~ ())))(日<br>(二) つ ~ ()))(日<br>(二) つ ())(日<br>(二) ()()(1)(1)(1)(1)(1)(1)(1)(1)(1)(1)(1)(1)                                                                                                    | Copyright   | at © The Hokkoku<br>アカウント管打<br>3<br>3<br>利用<br>金額<br>320円 、                         | Benk, Ltd. All Rig           販売 氏名<br>カード運賃<br>カード運号下4桁           ま           調告           5           2017年<br>10月27日           2017年<br>10月27日                                                                                                    | FAQ                                     |                                 |
| 北國銀行<br>武会社は環境行<br>支援会: 日本道券業協会:<br>「北國 銀行<br>トップ<br>→ 日で印刷検索ー報<br>ETC明細検索<br>単位<br>度工で明細検索<br>単位<br>度工で明細検索<br>単位<br>度工で明細検索<br>単位<br>の<br>の<br>の<br>の<br>の<br>の<br>の<br>の<br>の<br>の<br>の<br>の<br>の |                                                                                                    |                                                                                                    | 各種設定<br>(二) つ へ いいで<br>(二) つ へ いいで<br>(二) つ へ いいで<br>(二) つ へ いいで<br>(二) つ つ いで<br>(二) つ つ つ いで<br>(二) つ つ つ いで<br>(二) つ つ つ いで<br>(二) つ つ つ いで<br>(二) つ つ つ いで<br>(二) つ つ つ いで<br>(二) つ つ つ いで<br>(二) つ つ つ つ つ つ つ つ つ つ つ つ つ つ つ つ つ つ つ | Сорунфи<br> | t © The Hokkoku<br>アカウント管打<br>3<br>利用<br>金額<br>320円 1<br>1<br>1<br>五<br>320円 1<br>1 | Benk, Ltd. All Rig                                                                                                    | ts Reserved.<br>FAQ                     | アイルで出力します。<br>青・管理される際にご利用ください  |
| 北國銀行<br>式会社は無単行 登録会<br>入協会:日本語券業協会<br>北國銀行<br>トップ<br>> ETC明細検索<br>● ETC明細検索<br>▲<br>原客氏名<br>北國銀行                                                                                                    | 税税101法人会計       利用明       ・一覧       ・一覧       ・一覧       ・一覧       ・一覧       ・一覧       ・一覧       ・一覧       ・一覧       ・一覧       ・一覧       ・一覧       ・一覧       ・一覧       ・一覧       ・一覧       ・一覧       ・一覧       ・一覧       ・一覧       ・一覧       ・一覧       ・一覧       ・一覧       ・一覧       ・一覧       ・一覧       ・・・・・・・・・・・・・・・・・・・・・・・・・・・・・・・・・・・・ | RE (3金) 第5号<br>総元期後に区域(45)<br>R2<br>R2<br>R2<br>アックマイルのパリュ<br>アックマイルのパリュ<br>ア・ア・ア・ア・ア・ア・ア・ア・ア・ア・ア・ア・ア・ア・ア・ア・ア・                                                                                                    | 各種設定<br>== □ ~ [                                                                                                    | Copyright   | at © The Hokkoku<br>アカウント管理<br>3<br>3<br>3<br>320円 1<br>3<br>320円 1<br>3<br>320円 1  | ■ Bank, Ltd. All Rig<br>miss E &<br>2→-ド语号<br>2→-ド语号下4桁<br>2 ■ 51篇<br>予定日<br>9525 2017年<br>2017年<br>2017年<br>1017年<br>10175<br>10175<br>1 | ts Reserved.<br>FAQ<br>をエクセルフ<br>タや紙で蓄和 | アイルで出力します。<br>責・管理される際にご利用ください。 |

## 【7. 設定情報照会】

|                    | <b>)1</b> 42 🛙          | 國銀行                                  |                         |           | <b>ログアウト</b>      | 顧客氏名<br>カード種類<br>カード番号下4桁     |    |
|--------------------|-------------------------|--------------------------------------|-------------------------|-----------|-------------------|-------------------------------|----|
|                    | Ь s                     | ップ 利用                                | 明細                      | 各種設定      | アカウント管理           | E FAQ                         |    |
|                    | トップ > 設定情<br><b>設</b> : | <sup>報照会</sup><br>定情報照会              |                         |           |                   |                               |    |
|                    |                         | 会員名: 顧客指名                            |                         | 登録情報      | 服                 |                               |    |
|                    |                         |                                      |                         |           | 決派                | 斉成功通知 あり                      |    |
|                    |                         | / <u>メールアドレス①</u>                    | 申込登録                    | ものメールアドレス | 決演                | 斉失敗通知 あり                      |    |
|                    |                         |                                      |                         |           | 設7                | 主変更通知 あり                      |    |
|                    |                         |                                      |                         | カード利用     |                   | 利用                            |    |
| 設定メールアドレス、カードの利用停止 | . / /                   | <u>一時利用停止·解除</u>                     |                         | 外ショッピング   |                   | 利用                            |    |
| 解除、利用限度額の変更は、当該文言  |                         |                                      |                         | 海外ATM利用   |                   | 利用                            |    |
| を押下すると、設定画面へ遷移します。 | $\mathbf{X}$            |                                      |                         | 10        |                   | 500,000円                      |    |
|                    |                         |                                      | 通常利用                    | 1日        |                   | 500,000円                      |    |
|                    |                         | $\mathbf{X}$                         |                         | 1週        |                   | 500,000円                      |    |
|                    |                         | 利用限度額                                |                         | 1カ月       |                   | 9,999,999,000円                |    |
|                    |                         |                                      |                         | 10        |                   | 500,000円                      |    |
|                    |                         |                                      | 海外ATM利用                 | 18        |                   | 500,000円                      |    |
|                    |                         |                                      |                         | 1週        |                   | 500,000円                      |    |
|                    |                         |                                      |                         | 1カ月       |                   | a'aaa'aaa'ooolii              |    |
|                    |                         |                                      |                         | トップへ戻る    |                   |                               |    |
|                    | 1                       | 化國銀行                                 |                         |           |                   |                               |    |
|                    | 株式会社北<br>加入協会:          | <br>國銀行 登録金融機関 北陸財<br>日本証券業協会、一般社団法人 | 務局長(登金)第5号<br>金融先物取引業協会 |           |                   |                               |    |
|                    |                         |                                      |                         | Copyri    | ght © The Hokkoku | Bank, Ltd. All Rights Reserve | d. |

#### 【8. メール設定】

| 【8. メール設定】                  |                                  |                                                          |                               |                         |                                 | _                                                          |
|-----------------------------|----------------------------------|----------------------------------------------------------|-------------------------------|-------------------------|---------------------------------|------------------------------------------------------------|
|                             | <b>计</b> 北國銀行                    |                                                          |                               | 0 <b>77</b> 91          | 顧客氏名<br>カード種類                   |                                                            |
|                             | トップ                              | 利用明細                                                     | 各種設定                          | アカウント管理                 | FAQ                             |                                                            |
|                             | トップ ・メール設定<br>メール設定              |                                                          |                               |                         |                                 |                                                            |
|                             |                                  | 会員名 顧名                                                   | 客指名                           | 決済成功通知 決済失敗             | 動 設定変更通知                        |                                                            |
|                             | メールアドレス③<br>メールアドレス③<br>メールアドレス③ | 申込時登録のメー。<br>「111日11日11日11日11日<br>「111日日11日日11日11日11日11日 | ルアドレス<br>日本年時のみ入力<br>日本年時のみ入力 |                         |                                 | 当該メールアドレスについて、希望する項目に必をつけ、確認を押下。<br>※初期登録値はすべての項目に必済み。<br> |
| 家族会員の場合、初期設<br>レスがメールアドレス③に | 定では親会員のメーノ<br>こ登録されています。         | <b>ルアド</b>                                               | トップへ戻る 確認                     |                         |                                 |                                                            |
|                             | 決済成3<br>決裁失町<br>知                | 功通知∶カードの<br>改通知∶口座の∛                                     | )ご利用があった<br>残高不足や利用           | ≿際に配信され<br>∃停止されてい      | る通知(一連の取引:<br>るカードを利用した際        | が未完でも配信)<br>に、カード利用ができない旨等をお知らせする通                         |
|                             |                                  | 10月11日日<br>10月11日<br>10日日 - 6月11日日日<br>10日日 - 6月11日日日日   | 4                             |                         |                                 |                                                            |
|                             | 加入服装:日本油药素加尝、一版                  | 但1995天逝離光翔取引葉協会                                          | i<br>Co                       | pyright © The Hokkoku i | 3ank, Ltd. All Rights Reserved. |                                                            |

### 【9. 利用限度額変更】

| 🔰 北國銀                | 見行                                 |                               |                            | לטידעם                         | 願客氏名<br>カード種類<br>カード番号下4桁                           |                                                                                    |                                                                                      |
|----------------------|------------------------------------|-------------------------------|----------------------------|--------------------------------|-----------------------------------------------------|------------------------------------------------------------------------------------|--------------------------------------------------------------------------------------|
| トップ                  |                                    | 利用明細                          | 各種設定                       | アカウント管理                        | 理 FAQ                                               |                                                                                    |                                                                                      |
| トップ > 利用限度額変<br>利用限  | <sup>更</sup><br>度額変更               |                               |                            |                                |                                                     |                                                                                    |                                                                                      |
|                      | 会員名:                               | 顧客氏名                          | 設定可能上限額                    | 現在の利用限度額                       | 変更後の利用限度額                                           | 空                                                                                  | -<br>欄に変更後の利用限度額を入力し、確認ボタンを押下                                                        |
|                      |                                    | 10                            | 3,000,000 円                | 500,000 円                      | ,000 円                                              | (=                                                                                 |                                                                                      |
|                      | 通常利用                               | 1日                            | 9,999,999,999 円            | 500,000 円                      | ,000 円                                              |                                                                                    |                                                                                      |
|                      |                                    | 1週                            | 9,999,999,999 円            | 500,000 円                      | ,000 円                                              |                                                                                    |                                                                                      |
|                      |                                    | 1カ月                           | 9,999,999,999 円            | 9,999,999,999 円                | ,000 円                                              |                                                                                    |                                                                                      |
|                      |                                    | 10                            | 3,000,000 円                | 500,000 円                      | ,000 円                                              |                                                                                    |                                                                                      |
| ,                    | 海外ATM利用                            | 1日                            | 9,999,999,999 円            | 500,000 円                      | ,000 円                                              |                                                                                    |                                                                                      |
| ,                    |                                    | 1週                            | 9,999,999,999 円            | 500,000 円                      | ,000 円                                              |                                                                                    |                                                                                      |
|                      |                                    | 1カ月                           | 9,999,999,999 円            | 9,999,999,999 円                | ,000 円                                              |                                                                                    |                                                                                      |
|                      |                                    |                               | <b>トップへ戻る</b> 権認           |                                |                                                     |                                                                                    |                                                                                      |
| 株式会社北國銀行加入協会:日本語     | 1 <b>銀行</b><br>〒登録金融機関<br>「新業協会、一般 | 北陸財務局長(登金)第1<br>社団法人金融先物取引業協会 | 5号<br>2                    | opyright © The Hokkoki         | u Bank, Ltd. All Rights Reserve                     | ed,                                                                                |                                                                                      |
| 林式会社北國銀行<br>加入協会:日本語 | <b>銀行</b><br>登録金融機関<br>[券業協会、一般    | 北陷<br>社団法                     | 财務局長(登金)第 5<br>(人金融先物取引業協会 | 财務局质(登金)第5号<br>人金融先物取引業協会<br>C | 财務局质(徵金)第5号<br>人金融先物取引業協会<br>Copyright © The Hokkok | 财務局長(登金)第5号<br>人金融先物取引星協会<br>Copyright © The Hokkoku Bank, Ltd. All Rights Reserve | 财務局质(登金)第5号<br>人金融先物取引某協会<br>Copyright © The Hokkoku Bank, Ltd. All Rights Reserved. |

## 【10. 一時利用停止·解除】

| M 41 🕅          | 國銀行                                                 |                                                               | פלעם                | 顧客氏名<br>カード種類<br>カード番号下4桁       |                       |
|-----------------|-----------------------------------------------------|---------------------------------------------------------------|---------------------|---------------------------------|-----------------------|
| F               | ップ 利用明                                              | 細格種設定                                                         | アカウント管理             | FAQ                             |                       |
| トップ > 一時利       | <sup>明得止・解除</sup><br>時利用停止・解除                       |                                                               |                     |                                 |                       |
|                 | 会員名: 顧客氏名                                           | 現在のステータス                                                      | 一時停」                | <sub>上・解除</sub> オ               | タン押下により、利用停止、解除を変更可能。 |
|                 | カード利用                                               | 利用                                                            | 利用                  |                                 |                       |
|                 | 海外ショッピング                                            | 利用                                                            | <b>AI</b> A         | 時止                              |                       |
|                 | 海外ATM利用                                             | 利用                                                            | 利用                  | ]停止                             |                       |
|                 |                                                     | ŀ97∧ <b>₽</b> 3                                               |                     |                                 |                       |
| 休式会社北     加入協会: | <b>化國銀行</b><br>國銀行 登録金融機関 北陸財務馬<br>日本証券業協会、一般社団法人金額 | •長(登金)第5号<br>4先物取引業協会<br>———————————————————————————————————— | jht © The Hokkoku E | iank, Ltd. All Rights Reserved. |                       |

#### 【11. アカウント情報一覧】

| <b>) (</b> | 上國銀行                |            |          |     | •               | グアウト 月<br>カ<br>カ | 寝<br>医<br>客<br>氏名<br>に<br>一<br>ド<br>種<br>類<br>に<br>一<br>ド<br>番<br>号<br>下<br>4<br>析 |           |                     |
|------------|---------------------|------------|----------|-----|-----------------|------------------|------------------------------------------------------------------------------------|-----------|---------------------|
|            | トップ                 | 利用明細       | 各種       | 設定  | アカウン            | ント管理             | FA                                                                                 | Q         |                     |
| トップ > ア    | カウント情報一覧<br>アカウント情報 | 服一覧        |          |     |                 |                  |                                                                                    |           |                     |
|            |                     | ログインID     | 半角英数記号   |     |                 |                  |                                                                                    |           |                     |
|            |                     | アカウント名     | 全角       |     |                 |                  |                                                                                    |           |                     |
|            |                     |            | トップへ戻る   | 検察  |                 |                  |                                                                                    |           |                     |
|            | ログインID              | アカウント名     | 利用明細     | メール | 利用限度額           | 一时利用停止。          | アカウント情報                                                                            | ※カ        | ード番号下4桁記載あり。        |
|            | 申込時登録<br>メールアドレス    | 顧客指名       | 照会       | 設定  | 設定              | 設定               | 照会                                                                                 | ╱ 下記      | 項目の設定・照会が可能。        |
|            |                     |            |          |     |                 |                  |                                                                                    | ・利用       | 月明細 ・メールアドレス ・利用限度額 |
|            |                     |            |          |     |                 |                  |                                                                                    | •—B       | 寺利用停止、解除 ・アカウント情報   |
|            |                     |            |          |     |                 |                  |                                                                                    |           |                     |
|            |                     |            |          |     |                 |                  |                                                                                    |           |                     |
|            |                     |            |          |     |                 |                  |                                                                                    |           |                     |
|            |                     |            |          |     |                 |                  |                                                                                    |           |                     |
|            |                     |            |          |     |                 |                  |                                                                                    |           |                     |
|            |                     |            |          |     |                 |                  |                                                                                    |           |                     |
|            |                     |            |          |     |                 |                  |                                                                                    |           |                     |
| <b>M</b>   |                     | 機関 北陸財務局長  | (登金) 第5号 |     |                 |                  |                                                                                    |           |                     |
| 加入協会       | 会:日本証券業協会、          | 一般社团法人金融先制 | 取引業協会    | Co  | pyright © The I | Hokkoku Banl     | k, Ltd. All Rights F                                                               | Reserved. |                     |

## 【12. アカウント情報照会】

| トップ                                                                                                    |                                                                                                    |                                                                                                    | ログアウト                                                       | カード種類<br>カード番号下4#                                  | -                                                  |                        |                 |                                          |           |
|----------------------------------------------------------------------------------------------------|----------------------------------------------------------------------------------------------------|----------------------------------------------------------------------------------------------------|-------------------------------------------------------------|----------------------------------------------------|----------------------------------------------------|------------------------|-----------------|------------------------------------------|-----------|
|                                                                                                    | 利用明細                                                                                                    | 各種設定                                                                                                    | アカウント管理                                                     |                                                    | FAQ                                                |                        |                 |                                          |           |
| > アカウント情報一覧                                                                                                    | ・ アカウント情報照会                                                                                                    |                                                                                                    |                                                             |                                                    |                                                    |                        |                 |                                          |           |
| アカウント                                                                                                    | 青報照会                                                                                                    |                                                                                                    |                                                             |                                                    |                                                    |                        |                 |                                          |           |
|                                                                                                    | ログインID                                                                                                    | 由込時発行のメールアドレス                                                                                                    |                                                             |                                                    |                                                    |                        |                 |                                          |           |
|                                                                                                    | アカウント名                                                                                                    | 〒20月豆鉄のパールパーレス<br>顧客氏名                                                                                                    |                                                             |                                                    |                                                    |                        |                 |                                          |           |
|                                                                                                    | カード番号                                                                                                    | カード番号下4桁                                                                                                    |                                                             |                                                    |                                                    |                        |                 |                                          |           |
|                                                                                                    | 利用ステータス                                                                                                    | 正常                                                                                                    |                                                             |                                                    |                                                    |                        |                 |                                          |           |
|                                                                                                    | バスワードロック                                                                                                    | なし                                                                                                    |                                                             |                                                    |                                                    |                        |                 |                                          |           |
|                                                                                                    |                                                                                                    |                                                                                                    |                                                             |                                                    |                                                    |                        |                 |                                          |           |
| 北國銀行<br>武会社北國銀行 登録<br>入協会:日本証券業協                                                                                                    |                                                                                                    | 段金)弟5号<br>取引軍協会<br>Coy                                                                                                    | pyright © The Hokkoku I                                     | Sank, Ltd. Ali Rig                                 | ts Reserved.                                       |                        |                 |                                          |           |
| 北國銀行<br>記念社山國銀行 登録<br>山協会:日本証券軍協                                                                                                    |                                                                                                    | 發金) 第5号<br>取引第8会<br>Co                                                                                                    | pyright © The Hokkoku I                                     | 顧客氏名<br>カード種類                                      | its Reserved.                                      |                        |                 |                                          |           |
| <ul> <li>北國銀行</li> <li>新式会社北國銀行</li> <li>登録</li> <li>加入協会:日本証券署協</li> <li>小北國銀行</li> </ul>                                                                                                    | -<br>■機模問 北陸財務局長(<br>、一般社団法人金融先物                                                                                                    | 양金) 第5号<br>만引葉協会<br>Co<br><b>久</b> 種設定                                                                                                    | pyright © The Hokkoku I<br>ログアウト<br>アカウント管理                 | Bank, Ltd. All Rig<br>顧客氏名<br>カード種類<br>カード番号下4桁    | nts Reserved.                                      |                        |                 |                                          |           |
|                                                                                                    |                                                                                                    | 登金) 第5号<br>限引軍協会<br>Co<br>各種設定                                                                                                    | pyright © The Hokkoku I<br>ロクアット<br>アカウント管理                 | Sank, Ltd. All Rig<br>顧客氏名<br>カード種類<br>カード番号下4桁    | nts Reserved.                                      |                        |                 |                                          |           |
| 北國銀行                                                                                                    | -<br>-<br>-<br>-<br>-<br>-<br>-<br>-<br>-<br>-<br>-<br>-<br>-<br>-                                                                                                    | 登金) 第5号<br>取引課協会<br>Co<br>各種設定<br>カウンド情報編集                                                                                                    | pyright © The Hokkoku I<br>ロクアウト<br>アカウント管理                 | Sank, Ltd. All Rig<br>願客氏名<br>カード番号下4相<br>カード番号下4相 | its Reserved.                                      |                        |                 |                                          |           |
| 北國銀行<br>武会社地國銀行<br>多線<br>人協会:日本証券業協<br>・<br>・<br>・<br>・<br>・<br>・<br>・<br>、<br>、<br>、<br>、<br>、<br>、<br>、<br>、<br>、<br>、<br>、<br>、<br>、                                                                                                    | -<br>融機関 北陸別務局長(<br>3、一般社団法人金融先物<br>利用明細<br>アカウンド情報監会 → ア・<br><b> ド報編集</b>                                                                                                    | 受金) 第5号<br>取引業協会<br>Co                                                                                                    | pyright © The Hokkoku I<br>ロクアウト<br>アカウント管理                 | Bank, Ltd. All Rig<br>顧客氏名<br>カード番号下4梢<br>カード番号下4梢 | its Reserved.                                      |                        |                 |                                          |           |
| <u>北國銀行</u><br>会社北總銀行 登録<br>協会:日本祖務案協<br><b>北國銀行</b><br>トップ<br>アカウント情報一覧<br>アカウント情報一覧<br>アカウント情報一覧                                                                                                    | 23歳機関 北陸州務局長(<br>3.) 一般社団法人金融先物<br>利用明細<br>アカウント債報照会 > ア.<br><b>「報編集</b><br>4は、英大文字、英小文字、                                                                                                    | 登金)第5号<br>限引筆協会<br>Co                                                                                                    | pyright © The Hokkoku I<br>ログアウト<br>アカウント管理<br>字以上の半角文字列で入力 | Sank, Ltd. All Rig<br>顧客氏名<br>カード番号下4桁<br>レてください。  | tts Reserved.<br>FAQ                               | - みの情報+                |                 |                                          |           |
| 北國銀行<br>会社北國紙行 登録<br>協会:日本選券基始<br>北國銀行<br>トップ<br>アカウント情報一覧<br>アカウント情<br>アカウント情                                                                                                    | -<br>計 融機関 112501移動局長(<br>・<br>一般社団法人金融先物<br>利用明細<br>アカウント債権照金 、ア・<br><b> 1 収研編集</b><br>*は、英大文字、英小文字<br><b> ログインID</b> *                                                                                                    | <ol> <li>登金)第5号<br/>取引掌協会</li> <li>Co</li> <li>各種設定</li> <li>カウント信報編集</li> <li>, 数字, 記号のうち最低3種を含む8次</li> <li>申込時登録のメールアドレス</li> </ol>                          | pyright © The Hokkoku I<br>ログアウト<br>アカウント管理<br>学以上の半角文字列で入力 | Sank, Ltd. All Rig<br>動客氏名<br>カード種類<br>カード番号下4桁    | tis Reserved.<br>FAQ<br>既に登録済                      | みの<br>情報<br>オマーパマコ     | が入力済み<br>ーニックホホ | ■□□○次 □□□□□□□□□□□□□□□□□□□□□□□□□□□□□□□□□□ | <i>۴۵</i> |
| 北國銀行<br>会社北國銀行 登録<br>協会:日本道券業協<br>北國銀行<br>トップ<br>> アカウンド情報一覧<br>アカウンド<br>月<br>アカウンド<br>日<br>大会社北国<br>(1000)<br>(1000)<br>(100)<br>(1000)<br>(1000) | -<br>油機周回 北松灯然后長(<br>、一般社団法人金融先物<br>利用明細<br>アカウント信報照金 > ア<br><b> 詳祝編集</b><br>では、英大文字、英小文字<br><b> ログインID *</b><br>アカウント名 *                                                                                                    | 登金) 第5号<br>取引軍協会<br>Co<br>名積設定<br>かつント情報編集<br>, 数字、記号のうち最低3種を含む8文<br>申込時登録のメールアドレス<br>顧客氏名                                                                     | pyright © The Hokkoku I<br>ロクアウト<br>アカウント管理<br>字以上の半角文字列で入力 | Sank, Ltd, All Rig                                 | ts Reserved.<br>FAQ<br>既に登録済<br>メールアドレ             | みの情報が<br>ス、パスワ         | が入力済み<br>ードのを変  | 更の後、確認                                   | ギタン?      |
| 北國銀行<br>45会社北國銀行 登録<br>人協会:日本道券軍協<br>・<br>・<br>・<br>・<br>・<br>・<br>・<br>・<br>・<br>・<br>・<br>・<br>・                                                                                                    | →<br>品機構図 北恐烈務局長(<br>、一般社団法人金融先物<br>利用明細<br>アカウント債報照金 > ア.<br><b> 諸報編集</b><br>*は、英大文字、英小文字<br>ログインID *<br>アカウント名 *<br>カード番号                                                                                                    | <ul> <li>(会)第5号<br/>取引家協会</li> <li>Co</li> <li>各種設定</li> <li>カウント情報編集</li> <li>、数字、記号のうち屬低3種を含む8次</li> <li>申込時登録のメールアドレス<br/>顧客氏名</li> <li>カード番号下4桁</li> </ul> | pyright © The Hokkoku I<br>アカウント管理<br>字以上の半角文字列で入力          | Sank, Ltd. All Rig<br>顧客氏名<br>カード種類<br>カード番号下4相    | tts Reserved.<br>FAQ<br>既に登録済<br>メールアドレ            | みの情報 <i>t</i><br>ス、パスワ | が入力済み<br>ワードのを変 | 更の後、確認が                                  | ギタン       |
| 北國銀行<br>会社北國銀行 登録<br>人協会:日本該券案協<br>・<br>・<br>・<br>・<br>・<br>、<br>・<br>の<br>、<br>、<br>、<br>、<br>日本該券案協<br>・<br>日本該券<br>、<br>、<br>、<br>、<br>、<br>、<br>日本該券<br>、<br>、<br>、<br>、<br>、<br>、<br>、<br>、<br>、<br>、<br>、<br>、<br>、                                                                                                    | → 計機規図 北外州務局長(<br>、 一般社団法人金融先物<br>利用明細<br>アカウント情報照金 > ア<br><b>1 報編集</b> *4、英大文字、英小文字 □ワインID * アカウント名 * カード番号 」「スフード                                                                                                    | 登金)第5号<br>映引業協会<br>Co                                                                                                    | pyright © The Hokkoku (<br>ログアウト<br>アカウント管理<br>宇以上の半角文字列で入力 | Bank, Ltd. All Rig<br>顧客氏名<br>カード種類<br>カード番号下4相    | tts Reserved.<br>FAQ<br>既に登録済<br>メールアドレ            | みの情報 <i>は</i><br>ス、パスワ | が入力済み<br>!ードのを変 | 更の後、確認                                   | ドタンそ      |
| 北國銀行<br>気法北越朝新了 登録<br>人協会:日本裁券軍協<br>・<br>・<br>・<br>・<br>・<br>、<br>・<br>、<br>、<br>、<br>、<br>、<br>、<br>、<br>、<br>、<br>、<br>、<br>、<br>、                                                                                                    | <ul> <li>         注意機構図 : 北陸村務局長(</li></ul>                                                                                                    | 登金) 第5号<br>取引某協会 Co<br>名種設定<br>カウント情報編集 、数字、記号のうち屬低3種を含む8次 <sup>1</sup><br>申込時登録のメールアドレス<br>顕変氏名<br>カード番号下4桁<br>平角英語記号 変更時のみ入力<br>下角英語記号 変更時のみ入力               | pyright @ The Hokkoku I<br>ロクアウト<br>アカウント管理<br>字以上の半角文字列で入力 | Sank, Ltd. All Rig<br>顧客氏名<br>カード番号下4桁             | <sup>tts Reserved.</sup><br>FAQ<br>既に登録済<br>メールアドレ | みの情報 <i>/</i><br>ス、パスワ | が入力済み<br>'一ドのを変 | 更の後、確認                                   | ギタン?      |
| <u>北國銀行</u><br>会社北國銀行 登録<br>協会:日本選券署協<br>北國銀行<br>トップ<br>アカウント情報一覧<br>アカウント情報一覧<br>パスワー                                                                                                    | <ul> <li>         ・一般社団法人会融先物         ・一般社団法人会融先物         ・一般社団法人会融先物         ・一般社団法人会融先物         ・一般社団法人会融先物         ・一般社団法人会融先物         ・一般社団法人会融先物         ・一般社団法人会融先物         ・一般社団法人会融先物         ・一般社団法人会融先物         ・一般社団法人会融先物         ・一般社団法人会融先物         ・一般社団法人会融先物         ・・一般社団法人会融先物         ・・・・・・・・・・・・・・・・・・・・・・・・・・・・・</li></ul> |                                                                                                    | pyright © The Hokkoku I<br>ロクアウト<br>アカウント管理<br>字以上の半角文字列で入力 | Sank, Ltd. All Rig<br>顧客氏名<br>カード番号下4相<br>レてください。  | ts Reserved.<br>FAQ<br>既に登録済<br>メールアドレ             | みの情報 <i>は</i><br>ス、パスワ | が入力済み<br>9ードのを変 | 更の後、確認                                   | ドタンそ      |